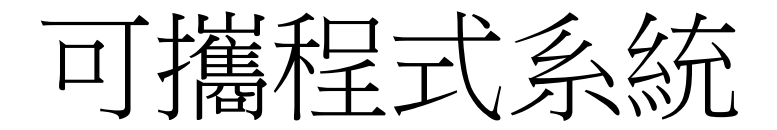

開啟:

點選p37-18.11裡的start.bat

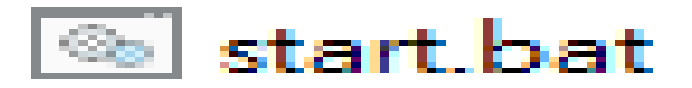

圖1.啟動鈕

將會跳出多個cmd和SciTE

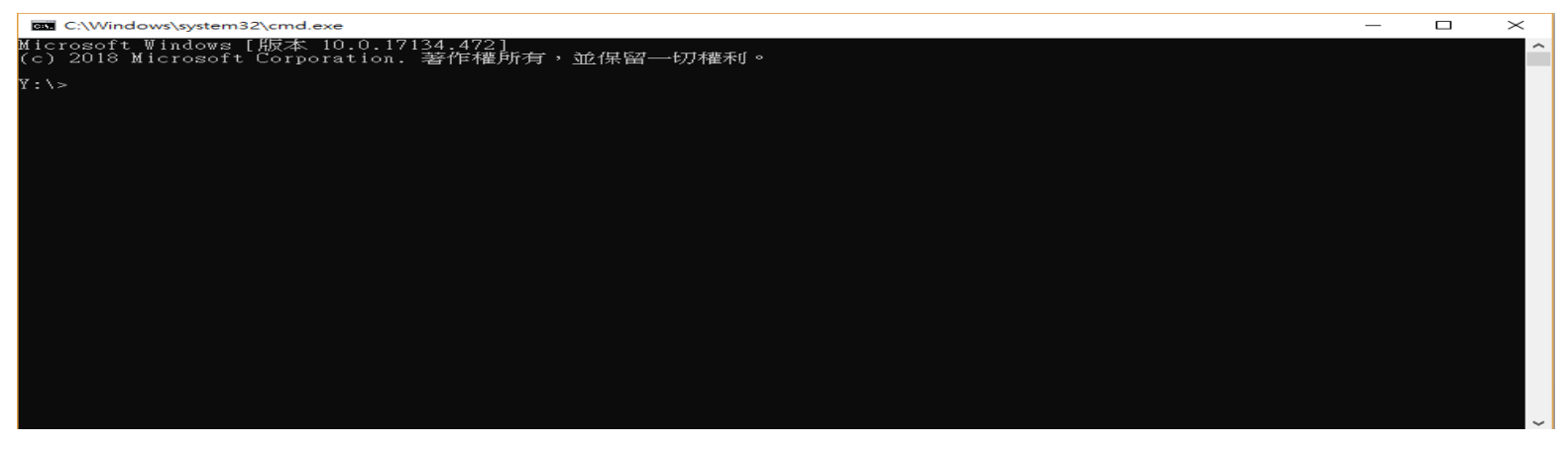

圖2.cmd

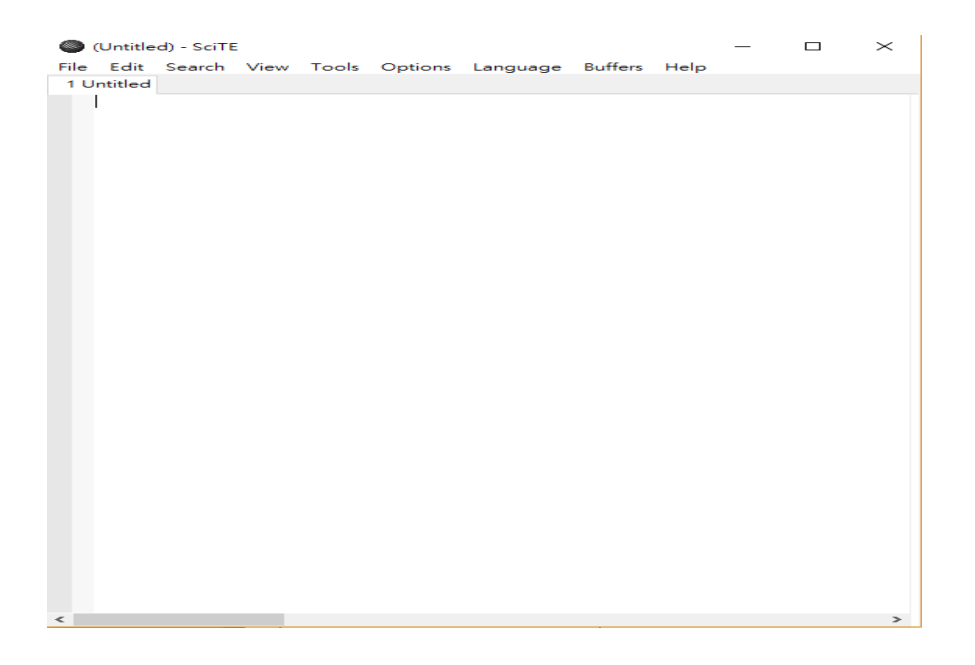

圖3. SciTE

## 關閉:

點選stop.bat將會全部一起關閉

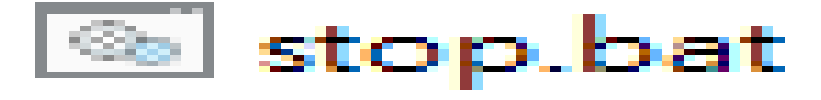

圖1.關閉鈕

# Github協同

建立個人倉儲

將路徑設定到tmp

\*cd:到... \*cd \:回上一步驟

|          | C:\Windows\system32\cmd.exe                                                         | _ | $\times$ |
|----------|-------------------------------------------------------------------------------------|---|----------|
| Mi<br>(⊂ | crosoft Windows [版本 10.0.17134.472]<br>)2018 Microsoft Corporation. 著作權所有,並保留──切權利。 |   | ^        |
| Υ:       | \>cd tmp                                                                            |   |          |
| Υ:       | \tmp>                                                                               |   |          |
|          |                                                                                     |   |          |
|          |                                                                                     |   |          |
|          |                                                                                     |   |          |
|          |                                                                                     |   |          |
|          |                                                                                     |   |          |
|          |                                                                                     |   |          |
|          |                                                                                     |   |          |
|          |                                                                                     |   |          |
|          |                                                                                     |   |          |
|          |                                                                                     |   |          |
|          |                                                                                     |   | _        |

| $\leftarrow \rightarrow$            | C | GitHub, Inc. [US] | https://github. | com/mdecp201  | 8/site-s | 40723203   |       |
|-------------------------------------|---|-------------------|-----------------|---------------|----------|------------|-------|
| 0                                   |   | or jump to        |                 | Pull requests | Issues   | Marketplac | ce Ex |
| 📮 mdecp2018 / <b>site-s40723203</b> |   |                   |                 |               |          |            |       |
|                                     |   |                   |                 |               |          |            |       |

## 打上git clone後貼上之後按下Enter

■ C\_Windowstystem32cmd.se Microsoft Windows [版本 10.0.17134.472] (c) 2018 Microsoft Corporation. 著作權所有,並保留—切權利。 Y:\>cd App Y:\tmp>git clone https://github.com/mdecp2018/site-s40723203

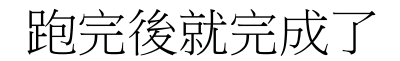

## 建立個人倉儲

#### 將路徑設定到tmp

| C:\Windows\system32\cmd.exe                                                             | _ | $\times$ |  |
|-----------------------------------------------------------------------------------------|---|----------|--|
| Microsoft Windows [版本 10.0.17134.472]<br>(c) 2018 Microsoft Corporation. 著作權所有,並保留—切權利。 |   | ^        |  |
| Y:\>cd tmp                                                                              |   |          |  |
| Y:\ bap>                                                                                |   |          |  |
|                                                                                         |   |          |  |
|                                                                                         |   |          |  |
|                                                                                         |   |          |  |
|                                                                                         |   |          |  |
|                                                                                         |   |          |  |
|                                                                                         |   |          |  |
|                                                                                         |   |          |  |
|                                                                                         |   |          |  |
|                                                                                         |   |          |  |
|                                                                                         |   |          |  |
|                                                                                         |   |          |  |
|                                                                                         |   |          |  |

複製自己的網址

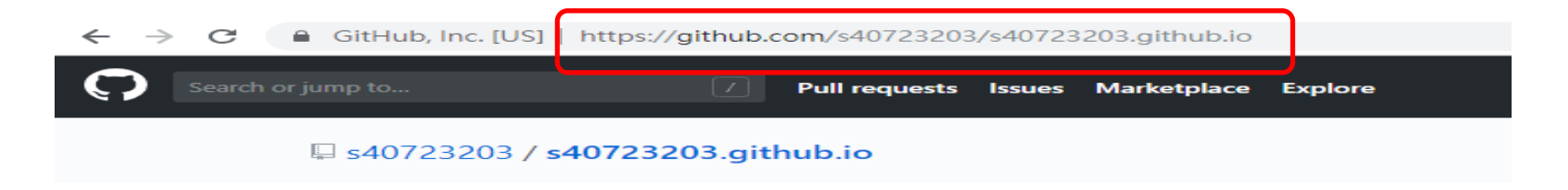

## 打上git clone後貼上之後按下Enter就完成了

7:\tmp>git clone https://github.com/s40723203/s40723203.github.io Cloning into 's40723203.github.io'... remote: Enumerating objects: 3, done. remote: Total 3 (delta 0), reused 0 (delta 0), pack-reused 3 Jnpacking objects: 100% (3/3), done.

Ï:\tmp>

結論與建議

經過了這幾週的討論與練習,學習到許多以往沒有接 觸過的東西。組員討論的過程中雖有意見相岐的部分, 但也讓我們學會統整各方意見,成功的完成了專題。